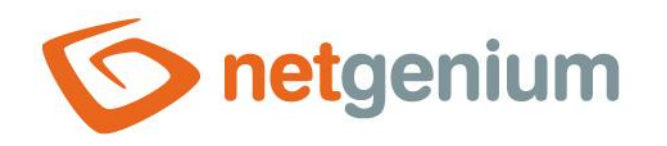

# Nastavení webového prohlížeče Framework NET Genium

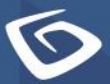

netgenium.com

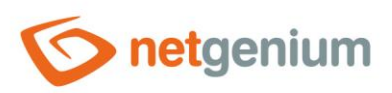

# Obsah

| 1 Seznam podporovaných prohlížečů                                | 3  |
|------------------------------------------------------------------|----|
| 1.1 Webové prohlížeče určené pro plnohodnotnou práci v NET Geniu | 3  |
| 2 Nastavení prohlížeče Google Chrome                             | 4  |
| 2.1 Nastavení automatického přihlašování přes Active Directory   | 4  |
| 2.2 Povolení automaticky vyskakovacích oken                      | 4  |
| 2.3 Disablování Chrome Download Bubble                           | 5  |
| 3 Nastavení prohlížeče Mozilla Firefox                           | 6  |
| 3.1 Nastavení automatického přihlašování přes Active Directory   | 6  |
| 4 Nastavení prohlížeče Internet Explorer 11                      | 7  |
| 4.1 Nastavení zóny místního intranetu nebo důvěryhodných webů    | 7  |
| 4.1.1 Nastavení zóny intranetu                                   | 7  |
| 4.1.2 Nastavení zóny důvěryhodných webů                          |    |
| 4.2 Povolení automaticky otevíraných oken                        | 14 |
| 4.3 Nastavení dočasných souborů internetu a historie             | 14 |

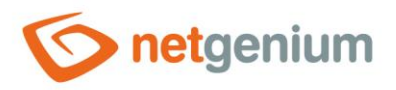

# 1 Seznam podporovaných prohlížečů

1.1 Webové prohlížeče určené pro plnohodnotnou práci v NET Geniu

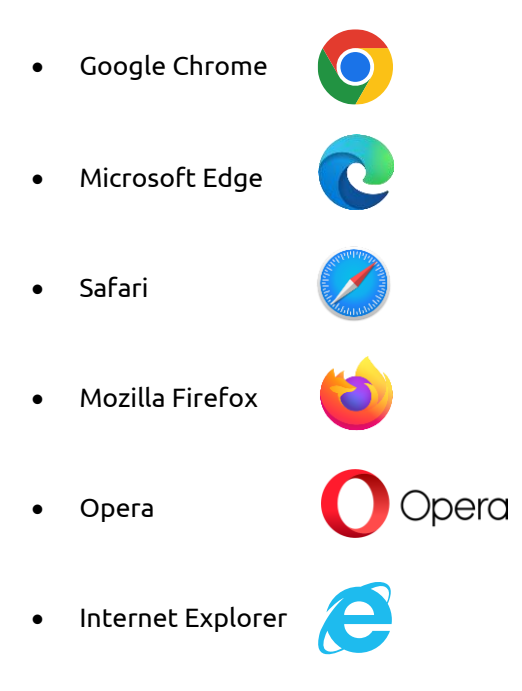

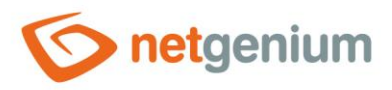

# 2 Nastavení prohlížeče Google Chrome

### 2.1 Nastavení automatického přihlašování přes Active Directory

- Google Chrome používá systémové nastavení Internet Exploreru. Pro automatické přihlašování přes Active Directory je tedy nutné nastavit Internet Explorer (viz kapitola 4.1.).
- Nepotřebujete-li tuto funkci, můžete nechat nastavení Internet Exploreru ve výchozím nastavení.

### 2.2 Povolení automaticky vyskakovacích oken

- INET Genium používá automaticky vyskakovací okna například při tisku sestav, při nastavování složené podmínky filtru v nahlížecí tabulce nebo přiřazování hodnoty všem vyfiltrovaným záznamům.
- Při zvolení tisku do tiskové sestavy webový prohlížeč vyvolá automaticky vyskakovací okno. Klikněte v pravém horním rohu webového prohlížeče na ikonku vyskakovacího okna, zvolte možnost "Vždy povolovat vyskakovací okna" a klikněte na tlačítko "Hotovo".

| Od | běratelé.xlsx | (7,3 kB) | Ċ      |      |      |    |
|----|---------------|----------|--------|------|------|----|
| N  | ový záznam T  | isk      | (1)    |      |      |    |
|    | ING 10        | Viktor   | Veselý | 6328 | 6328 | 11 |
|    | ING 9         | Petr     | Tenký  | 9654 | 9654 | 10 |
|    | ING 8         | Kuba     | Tlustý | 8945 | 8945 | 9  |
|    | ING 7         | Lukáš    | Vysoký | 7891 | 7891 | 8  |

Při nastavování složené podmínky filtru v nahlížecí tabulce nebo přiřazování hodnoty všem vyfiltrovaným záznamům, může webový prohlížeč také vyvolat automaticky vyskakovací okno.

| Te      | estovací scén  | áře (nale     | zeno 280 záz     | namů) 🛛 Označer  | ií obsahi     | uje "Endte | st ″           |                      |            |                |                   |                        |                         |                     |        |                                |            |    |
|---------|----------------|---------------|------------------|------------------|---------------|------------|----------------|----------------------|------------|----------------|-------------------|------------------------|-------------------------|---------------------|--------|--------------------------------|------------|----|
| H       | edat:          |               |                  | Hledat           |               | Endtest    | RFEM - Endtest | RSTAB - Endtest      | OTHER      | Untested       | In Work           | Tested                 | Test Failed             | RFEM Untested       | RSTAB  | Untested                       | OTHER Unte | e: |
| -<br>Tx | Barva<br>Vše ▼ | ♥ ID<br>Vše ♥ | □ Autor<br>Vše ▼ | Program<br>Vše 🔻 | Modu<br>Vše 1 | l<br>r     |                | Oblast<br>Vše ▼      |            |                | Priorita<br>Vše ▼ | a <b>⊘</b> Oz<br>Vše ▼ | načení                  |                     |        | Status tes<br>Vše              | stu<br>v   |    |
|         | 128,128,128    | 829           | NiemeierA        | RSTAB 8          |               |            |                | Manipulation         |            |                | 3                 | Endte<br>applic        | st - Setresult<br>ation | s command of COM    | I      | Vše<br>Hledat<br>Prázdný       |            |    |
|         | 255,64,64      | 844           | NiemeierA        | RFEM 5           |               |            |                | Compatibility, Expor | t, Concret | e              | 3                 | Endte<br>fem fi        | st - Export of<br>les   | reinforcements to ( | Glaser | Neprázdn<br>Vlastní<br>In Work | ý          |    |
|         | 255,64,64      | 648           | SuehnelL         | RSTAB 8          |               |            |                | Report               |            |                | 2                 | Endte                  | st - Automatio          | Refresh of the Pro  | tocol  | Test Faile                     | d          |    |
|         | 255,64,64      | 977           | FortikM          | PLATE-BUCKLING   | 8             |            |                | Stand-Alone          |            |                | 1                 | Endte                  | st - Plate buck         | ding functionality  |        | Untested                       |            |    |
| 1       | 255,64,64      | 939           | NiemeierA        | RFEM 5           |               |            |                | Steel, Aluminium, P  | rotocol    |                | 1                 | Endte                  | st - Picture se         | quence in report    |        | Vlastní<br>Přířadit h          | odnotu     |    |
|         | 255 64 64      | 001           | NiemeierA        | DCTAD 0          |               |            |                | Connection Chryster  | OL FEM T   | Concloser, Los | ding 2            | Endto                  | et. Cilda cons          | octions             |        | Test Faile                     | al.        |    |

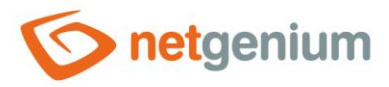

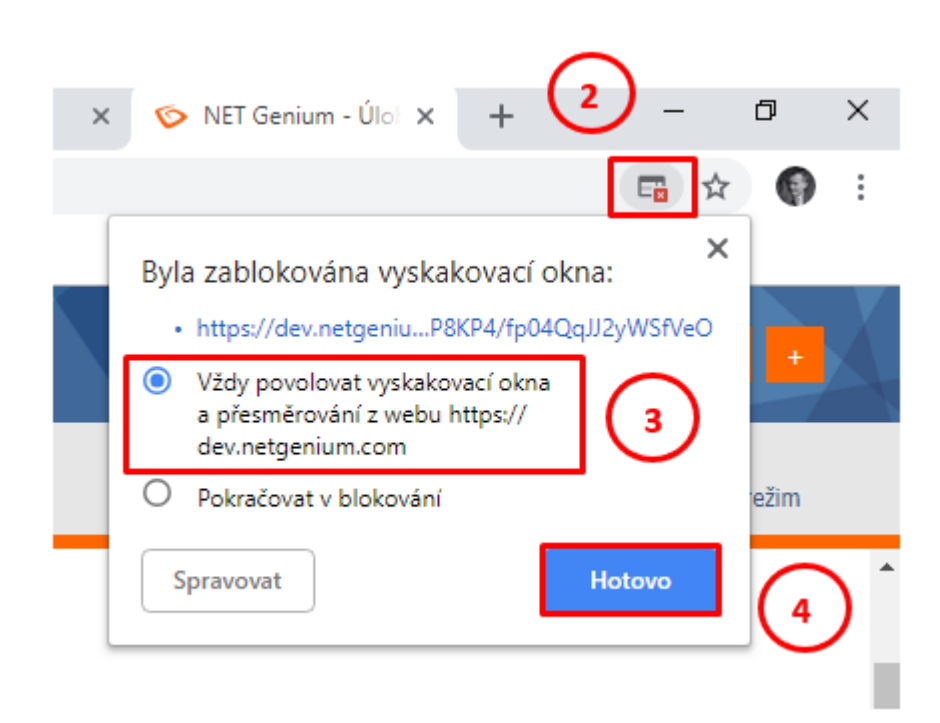

# 2.3 Disablování Chrome Download Bubble

- Pokud se při stahování souboru nezobrazuje pruh s odkazem na stažený soubor, je nutné disablovat Chrome Download Bubble. Soubor se sice úspěšně stáhne do adresáře Downloads, ale není na první pohled jasné, zda k toku skutečně došlo.
- 🗇 Otevřete Chrome.
- 👉 Do adresního řádku zadejte chrome://flags a stisknutím klávesy enter přejděte do rozhraní vlajek.
- 👉 Do horního vyhledávacího pole zadejte download bubble a automaticky se zobrazí výsledky vyhledávání.
- Vyberte možnost Disabled pro obě možnosti Enable download bubble a Enable download bubble V2.

| Q Search flags                                                                                                    | Reset all                                                                                                    |
|----------------------------------------------------------------------------------------------------|----------------------------------------------------------------------------------------------------|
| Experiments                                                                                                    | 110.0.5481.104                                                                                                    |
| WARNING: EXPERIMENTAL FEATURES AHEAD!<br>compromise your security or privacy. Enabled fe<br>admin you should not be using these flags in pr | By enabling these features, you could lose browser data or<br>atures apply to all users of this browser. If you are an enterprise<br>oduction. |
| Interested in cool new Chrome features? Try ou                                                                                              | beta channel.                                                                                                    |
| Available                                                                                                    | Inavailable                                                                                                    |
|                                                                                                    | onavailable                                                                                                    |
| Enable download bubble     Enables the download bubble instead of the download     #download-bubble                                         | ad shelf. – Mac, Windows, Linux, Lacros Disabled V                                                                                             |

Chiknutím na tlačítko Relaunch restartujete prohlížeč Chrome.

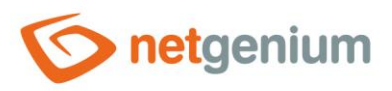

# 3 Nastavení prohlížeče Mozilla Firefox

### 3.1 Nastavení automatického přihlašování přes Active Directory

- Pro automatické přihlašování přes Active Directory je nutné ve webovém prohlížeči nastavit integrované ověřování systému Windows.
- Nepotřebujete-li tuto funkci, můžete nechat nastavení webového prohlížeče ve výchozím nastavení.
- 👉 Do adresního řádku webového prohlížeče napište "about:config" a potvrďte enterem.

| ۏ Nový panel                            | × | +              |
|-----------------------------------------|---|----------------|
| $\leftrightarrow$ > C $\textcircled{a}$ |   | Q about:config |

- Potvrďte vstup do nastavení tlačítkem "Beru to na vědomí!".
- Do vyhledávače napište "negotiate" a dvojklikem myši zvolte možnost "network.negotiate-auth.delegationuris".

| Hedat: 🔎 negotiate                         |         |                       |
|--------------------------------------------|---------|-----------------------|
| Název předvolby                            | ▲ Stav  | Typ Hodnota           |
| network.negotiate-auth.allow-non-fqdn      | výchozí | logická hodnota false |
| network.negotiate-auth.allow-proxies       | výchozí | logická hodnota true  |
| network.negotiate-auth.delegation-uris     | výchozí | řetězec               |
| network.negotiate-auth.gsslib              | výchozí | řetězec               |
| network.negotiate-auth.trusted-uris        | výchozí | řetězec               |
| network.negotiate-auth.using-native-gsslib | výchozí | logická hodnota true  |

- V nově otevřeném dialogovém okně zadejte adresu vašeho NET Genia a potvrďte tlačítkem "OK".
- Poté dvojklikem myši zvolte možnost "network.negotiate-auth.trusted-uris".
- V nově otevřeném dialogovém okně zadejte adresu vašeho NET Genia a potvrďte tlačítkem "OK".

| Zadejte                                | předvolbu typu řetězec | $\times$ |  |  |  |  |  |
|----------------------------------------|------------------------|----------|--|--|--|--|--|
| network.negotiate-auth.delegation-uris |                        |          |  |  |  |  |  |
| https://www.netgenium.com              |                        |          |  |  |  |  |  |
|                                        | OK Zrušit              |          |  |  |  |  |  |

- 👉 Zavřete webový prohlížeč.
- Provedené změny se projeví po restartu webového prohlížeče.

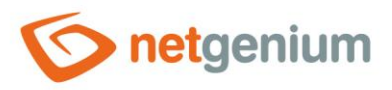

# 4 Nastavení prohlížeče Internet Explorer 11

### 4.1 Nastavení zóny místního intranetu nebo důvěryhodných webů

- Po spuštění NET Genia v okně webového prohlížeče zkontrolujte nastavení zóny, ve které se Vaše NET Genium nachází.
- Pro automatické přihlašování přes Active Directory je nutné umístit adresu vašeho NET Genia do zóny místního intranetu (viz kapitola 4.1.1.).
- Pro správné fungování ActiveX objektů potřebných například pro POS tiskárny je nutné umístit adresu vašeho NET Genia do zóny důvěryhodných webů (viz kapitola 4.1.2.).
- Nepotřebujete-li ani jednu z výše uvedených funkcí, můžete nechat výchozí nastavení zóny tedy zónu internetu.

#### 4.1.1 Nastavení zóny intranetu

▲ Chcete-li používat automatické přihlašování přes Active Directory v rámci intranetu (interní počítačové sítě), je důležité umístit adresu NET Genia do zóny místního intranetu.

#### 4.1.1.1 Přidání adresy NET Genia do zóny místního intranetu

Jděte na "Nástroje > Možnosti Internetu > Zabezpečení", zvolte "Místní intranet" a klikněte na tlačítko "Weby".

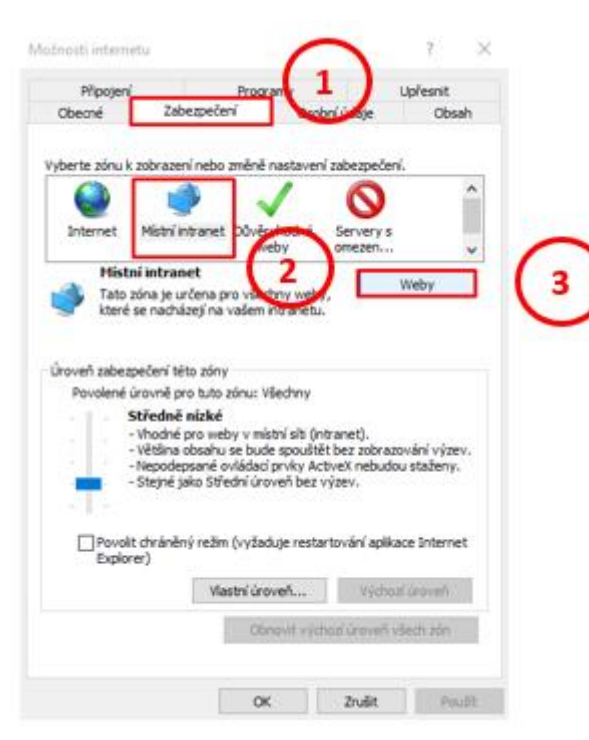

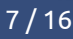

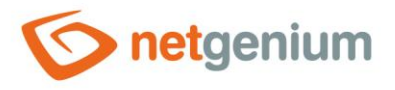

V právě otevřeném dialogovém okně klikněte na tlačítko "Upřesnit" a přidejte adresu vašeho NET Genia do zóny intranetu tlačítkem "Přidat".

| Místní intranet                                                                                                    | $\times$ |  |  |  |  |  |  |
|----------------------------------------------------------------------------------------------------|----------|--|--|--|--|--|--|
| Tímto nastavením určíte, které weby budou zahrnuty v zóně<br>místního intranetu.                                                     |          |  |  |  |  |  |  |
| Automaticky zjišťovat intranetovou síť                                                                                               |          |  |  |  |  |  |  |
| Zahrnout všechny místní servery neuvedené v jiných zónách                                                                            |          |  |  |  |  |  |  |
| Zahrnout všechny weby nepoužívající proxy server                                                                                     |          |  |  |  |  |  |  |
| Zahrnout všechny síťové cesty (adresy UNC)                                                                                           |          |  |  |  |  |  |  |
| Jaká jsou nastavení intranetu? Upřesnit OK Zruš                                                                                      | it       |  |  |  |  |  |  |
|                                                                                                    |          |  |  |  |  |  |  |
| Místní intranet X                                                                                                    |          |  |  |  |  |  |  |
| Do této zóny můžete přidávat weby a odebírat je z ní. Všechny<br>weby v této zóně budou používat nastavení zabezpečení této<br>zóny. |          |  |  |  |  |  |  |
| Přidat tento web k zóně:                                                                                                    | $\sim$   |  |  |  |  |  |  |
| https://www.netgenium.com Přidat                                                                                                    | 2)       |  |  |  |  |  |  |
| Weby:                                                                                                    | $\smile$ |  |  |  |  |  |  |
| Odebrat                                                                                                    |          |  |  |  |  |  |  |
|                                                                                                    |          |  |  |  |  |  |  |
|                                                                                                    |          |  |  |  |  |  |  |
| Požadovat ověření všech webů v této zóně serverem (https:)                                                                           |          |  |  |  |  |  |  |
| Zavřít                                                                                                    |          |  |  |  |  |  |  |

#### 4.1.1.2 Nastavení kompatibilního zobrazení

- V zóně místního intranetu Internet Explorer zobrazuje automaticky všechny webové stránky v kompatibilním zobrazení. To znamená, že stránka vašeho NET Genia bude zobrazena z designového hlediska ve starší verzi. Pokud budete chtít zobrazit vaše NET Genium v nové (aktuální) verzi, udělejte následující krok.
- Jděte na "Nástroje > Nastavení kompatibilního zobrazení" a odškrtněte možnost "Zobrazit intranetové servery v kompatibilním zobrazení".

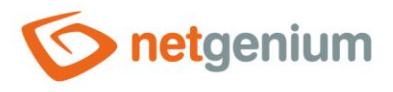

Pokud budete chtít některé ostatní weby v zóně intranetu zobrazovat v kompatibilním zobrazení, přidejte je v "nastavení kompatibilního zobrazení" do seznamu webů určených pro kompatibilní zobrazení přes tlačítko "Přidat".

|                                                                                                    | ×(-    | Nastavení kompatibilního zobrazení                                                   | ×            |
|----------------------------------------------------------------------------------------------------|--------|--------------------------------------------------------------------------------------|--------------|
|                                                                                                    | ☆☆🗱 🕐  | Změnit nastavení kompatibilního zobrazení                                            |              |
| Tisk                                                                                                    | >      |                                                                                      |              |
| Soubor                                                                                                    | >      | Přidat tento web:                                                                    |              |
| Velikost (100 %)                                                                                                    | >      | netgenium.com                                                                        | Přidat       |
| Zabezpečení                                                                                                    | >      | Weby přidané do kompatibilního zobrazení:                                            |              |
| Přidat web k aplikacím<br>Zobrazit stahované soubory<br>Spravovat doplňky<br>Vývojářské nástroje F12<br>Přejít na připnuté weby | Ctrl+J |                                                                                      | Odebrat      |
| Nastavení kompatibilního zobrazen                                                                                               | í Í    | Zobrazit intranetové servery v kompatibilním zobrazení                               |              |
| Možnosti internetu                                                                                                    |        | Používat seznamy kompatibility od Microsoftu                                         | - ( :        |
| O aplikaci Internet Explorer                                                                                                    | -2     | Vice se dočtete v prohlášení o zásadách ochrany osobr<br>aplikaci Internet Explorer. | nich údatí.v |

#### 4.1.1.3 Povolení integrovaného ověření systému Windows

Jděte na "Nástroje > Možnosti Internetu > Upřesnit" a zkontrolujte zaškrtnutí "Povolit integrované ověřování systému Windows".

| Obecné                 | Zabezpečení            | Osobní ú                       | idaje        | Obsa      |
|------------------------|------------------------|--------------------------------|--------------|-----------|
| Připojení              | Pro                    | ogramy                         | U            | přesnit   |
| astavení               |                        |                                |              |           |
|                        |                        |                                | •            |           |
| Kon                    | trolovat podpisy sta   | zenycn program<br>ieku en diek | u            | ^         |
|                        | sílat webům navštív    | eným v Internet                | Exploreru    | žádost    |
|                        | žívat protokol SSL 2.  | 0                              | - Explorer a | 200000    |
| Pou                    | žívat protokol SSL 3.  | 0                              |              |           |
| 🗹 Pou                  | žívat protokol TLS 1.  | 0                              |              |           |
| Pou Pou                | žívat protokol TLS 1.  | 1                              |              |           |
| Pou Pou                | žívat protokol TLS 1.  | 2                              |              |           |
| Pov                    | olit 64bitové procesy  | pro rozšířený o                | thránéný re  | ezim*     |
|                        | olit integrované ově   | řování svstému                 | Windows*     | <b>-</b>  |
| Pov                    | olit nativní podporu ) | (MLHTTP                        | THING ON S   | - 1       |
| Pov                    | olit rozšířený chráně  | ný režim*                      |              |           |
| Pov                    | olit spouštění aktivni | ho obsahu z disl               | ků CD v tor  | nto poč 🎽 |
| <                      |                        |                                |              | >         |
| *Změna nast            | avení se projeví po    | restartování pod               | čítače.      |           |
|                        |                        | Obnovit up                     | řesňující na | stavení   |
| onovení nasta          | vení aplikace Intern   | et Explorer                    |              |           |
| bnoví nastave          | ení aplikace Internet  | Explorer do                    | O            | novit     |
| ýchozího stavi         | J.                     |                                |              |           |
|                        | oužijte pouze v přípa  | idě, že je prohlíž             | žeč v nepou  | užitelném |
| ito možnost p          |                        |                                |              |           |
| ito možnost pi<br>avu. |                        |                                |              |           |
| ito možnost p<br>avu.  |                        |                                |              |           |
| ito možnost p<br>avu.  |                        |                                |              |           |

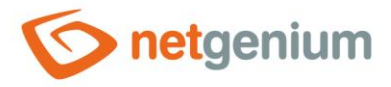

#### 4.1.2 Nastavení zóny důvěryhodných webů

Pro správnou funkci ActiveX objektů, které se používají například pro POS tiskárny, je důležité umístit adresu NET Genia do zóny důvěryhodných webů (toto nastavení je potřeba jen tehdy, kdy chcete tyto ActiveX objekty používat).

#### 4.1.2.1 Přidání adresy NET Genia do zóny důvěryhodných webů

Jděte na "Nástroje > Možnosti Internetu > Zabezpečení", zvolte "Důvěryhodné weby" a klikněte na tlačítko "Weby".

|                                                                         | Zahaana                                                                                                    | Programy                                                                                |                                                                    | přesnit                                        |
|-------------------------------------------------------------------------|----------------------------------------------------------------------------------------------------|-----------------------------------------------------------------------------------------|--------------------------------------------------------------------|------------------------------------------------|
| becne                                                                   | Zabezpe                                                                                                    | oeni Os                                                                                 | obni udaje                                                         | Obsah                                          |
| Dâvěn<br>Tato zór<br>důvěřuj<br>soubory<br>oveň zabezpe<br>Povolené úro | Mistni intran<br><b>yhodné we</b><br>na obsahuje<br>ete, že nepo<br>/.<br>čení této zó<br>pvně pro tut<br>řední | et Důvěryhodné<br>weby<br>e weby, kterým<br>oškodí váš počíta<br>ny<br>to zónu: Všechny | Servery s<br>omezen                                                | /eby                                           |
| Povolit c<br>Explorer                                                   | řed staženín<br>zvu.<br>lepodepsané<br>hráněný rež<br>)                                                         | n potenciálně neb<br>é ovládací prvky /<br>žim (vyžaduje res                            | ezpečného obsa<br>ActiveX nebudou<br>tartování aplikaci            | hu zobrazí<br>staženy.<br>e Internet           |
| Povolit c<br>Explorer                                                   | řed staženín<br>zvu,<br>lepodepsané<br>hráněný rež<br>)                                                         | n potenciálně neb<br>é ovládací prvky /<br>žim (vyžaduje res<br>vlastní úroveň          | ezpečného obsa<br>ActiveX nebudou<br>tartování aplikaci<br>Výchozí | hu zobrazí<br>staženy.<br>e Internet<br>úroveň |

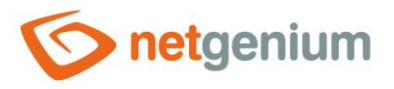

V právě otevřeném dialogovém okně přidejte adresu vašeho NET Genia do zóny důvěryhodných webů přes tlačítko "Přidat".

| Důvěryh        | odné weby                                                                                                    |                                    | × |
|----------------|----------------------------------------------------------------------------------------------------|------------------------------------|---|
| V<br>Přidat te | Do této zóny můžete přidávat weby a odebírat<br>weby v této zóně budou používat nastavení za<br>zóny.<br>nto web k zóně: | je z ní. Všechny<br>bezpečení této | / |
| https:/        | /dev.netgenium.com                                                                                                    | Přidat                             |   |
| Weby:          |                                                                                                    | Odebrat                            |   |
| Poža           | dovat ověření všech webů v této zóně serverer                                                                            | n (https:)                         |   |
|                |                                                                                                    | Zavřít                             |   |

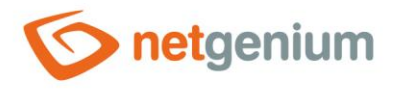

#### 4.1.2.2 Nastavení ovládacích prvků ActiveX

Jděte na "Nástroje > Možnosti Internetu > Zabezpečení > Důvěryhodné weby > Vlastní úroveň..."

|                                                      | iccu                                                                                                    |                                                                                              | 0                                                   |                                                                | ?                                                                |            |
|------------------------------------------------------|----------------------------------------------------------------------------------------------------|----------------------------------------------------------------------------------------------|-----------------------------------------------------|----------------------------------------------------------------|------------------------------------------------------------------|------------|
| Připojer                                             | 1í                                                                                                    | Progra                                                                                       | my 1                                                |                                                                | Upřesnit                                                         |            |
| Obecné                                               | Zabezpe                                                                                                    | ečení                                                                                        | Oseor                                               | ní údaje                                                       | Ot                                                               | sah        |
| Internet                                             | k zobrazení ne                                                                                                    | bo změně na<br>net Důvěry                                                                    | astavení :<br>nodné                                 | Servery s                                                      | ní.                                                              | Ì          |
| Dâu                                                  | ěn hodné w                                                                                                    | web                                                                                          | y                                                   | omezen                                                         |                                                                  | -          |
| soub                                                 | ory.                                                                                                    |                                                                                              |                                                     |                                                                |                                                                  |            |
| roveň zabe                                           | zpečení této zd                                                                                                    | óny                                                                                          |                                                     |                                                                |                                                                  |            |
| roveň <mark>z</mark> abe<br>Povolené                 | zpečení této zo<br>úrovně pro tu                                                                                    | óny<br>ito zónu: Vše                                                                         | echny                                               |                                                                |                                                                  |            |
| Povolené                                             | zpečení této zo<br>úrovně pro tu<br>Střední<br>- Před stažení<br>výzvu.<br>- Nepodepsan                             | óny<br>Ito zónu: Vše<br>m potenciáln<br>é ovládací p                                         | echny<br>ně nebezt<br>rvky Acti                     | bečného ol<br>veX nebud                                        | bsahu zob<br>lou stažen                                          | razí<br>y. |
| Povolené                                             | zpečení této zo<br>úrovně pro tu<br>Střední<br>- Před stažení<br>výzvu.<br>- Nepodepsan<br>lit chráněný re<br>prer) | óny<br>ito zónu: Vše<br>m potenciáln<br>é ovládací p<br>žim (vyžadu                          | echny<br>ně nebezp<br>rvky Acti<br>je restart       | bečného ol<br>veX nebud<br>tování aplil                        | bsahu zob<br>lou stažen<br>kace Inter                            | razi<br>y. |
| Povolené                                             | zpečení této zo<br>úrovně pro tu<br>Střední<br>- Před stažení<br>výzvu.<br>- Nepodepsan<br>lit chráněný re<br>orer) | óny<br>ito zónu: Vše<br>m potenciáln<br>é ovládací p<br>žim (vyžadu<br>Vlastní úrovi         | echny<br>ně nebezp<br>rvky Acti<br>je restart       | pečného ol<br>veX nebud<br>tování apli<br>Výchí                | bsahu zob<br>lou stažen<br>kace Inter<br>ozi úroveň              | razi<br>y. |
| Iroveň zabe<br>Povolené<br>Povolené<br>Povo<br>Explo | zpečení této zo<br>úrovně pro tu<br>Střední<br>- Před stažení<br>výzvu.<br>- Nepodepsan<br>lit chráněný re<br>srer) | óny<br>Ito zónu: Vše<br>m potenciáln<br>é ovládací p<br>žim (vyžadu<br>Vlastní úrovi<br>Obno | echny<br>ně nebezp<br>rvky Acti<br>je restart<br>eň | bečného ol<br>veX nebud<br>tování aplil<br>Výchi<br>ozl úroveň | bsahu zob<br>lou stažen<br>kace Inter<br>ozi úroveň<br>všech zór | razí<br>y. |

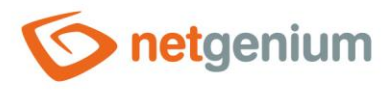

V sekci "Ovládací prvky ActiveX a moduly plug-in" > "Ovládací prvky ActiveX inicializace a skriptu nejsou označeny jako bezpečné pro skriptování" zvolte "Dotázat se" nebo "Povolit".

| vastaveni z  | abezpeceni – zona duverynodnyc                                                                                                    | n serveru                            |                              | ^ |
|--------------|----------------------------------------------------------------------------------------------------|--------------------------------------|------------------------------|---|
| Nastavení    |                                                                                                    |                                      |                              |   |
| Ovlá         | idací prvky ActiveX a moduly plug-in<br>Automatické dotazování na ovládací<br>O Povolit                                                                       | prvky ActiveX                        | ŕ                            |   |
|              | <ul> <li>Zakázat</li> <li>Chování skriptů a binárních souborů</li> <li>Povolit</li> <li>Schválené správcem</li> <li>Zakázat</li> </ul>                        |                                      |                              |   |
|              | Ovládací prvky ActiveX inicializace a<br>Dotázat se<br>Povolit<br>Zakázat<br>Povolit používání ovládacích prvků A<br>Povolit<br>Zakázat<br>Povolit skriptlety | skriptu nejsou o<br>ctiveX bez zobra | značeny jak<br>azení výzvy p |   |
| <            |                                                                                                    |                                      | >                            |   |
| *Změna i     | nastavení se projeví po restartování                                                                                                    | počítače.                            |                              |   |
| - Obnovit vl | astní nastavení                                                                                                    |                                      |                              |   |
| Obnovit:     | Střední (výchozí)                                                                                                    | ~                                    | Původní                      |   |
|              | I                                                                                                    | OK                                   | Zrušit                       |   |

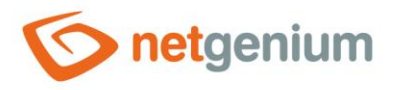

Aplika

Framework NET Genium / Nastavení webového prohlížeče

# 4.2 Povolení automaticky otevíraných oken

- **0** NET Genium používá automaticky otevíraná okna při tisku sestav.
- Při zvolení tisku do tiskové sestavy webový prohlížeč vyvolá automaticky otevírané okno. V tomto okně klikněte na "Možnosti pro tento web" a zvolte možnost "Vždy povolit".

| ING 7                         | Lukáš              | Vysoký | 7891 | 7891 | 8  |     |
|-------------------------------|--------------------|--------|------|------|----|-----|
| ING 8                         | Kuba               | Tlustý | 8945 | 8945 | 9  |     |
| ING 9                         | Petr               | Tenký  | 9654 | 9654 | 10 |     |
| ING 10                        | Vikto              | eselý  | 6328 | 6328 | 11 |     |
| Nový záznam<br>Odběratelé.xls | Tisk<br>x (7,3 kB) | -      |      |      |    |     |
|                               |                    |        |      |      |    | (2) |
|                               |                    |        |      |      |    |     |

### 4.3 Nastavení dočasných souborů internetu a historie

- Pro dynamické webové aplikace jako je NET Genium je nutné nastavit automatické zjišťování nových verzí webových stránek.
- Jděte na "Nástroje > Možnosti Internetu > Obecné > Nastavení > Dočasné soubory internetu". Zde doporučujeme nastavit "Automaticky" nebo "Při každé návštěvě webové stránky".

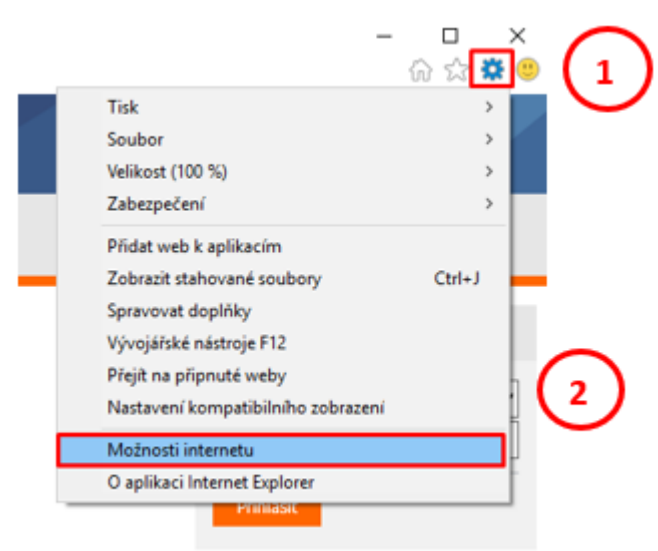

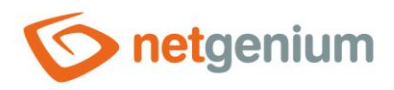

|                            | ení                                                             | Programy                                                 |                                                       | Upřesnit           |  |
|----------------------------|-----------------------------------------------------------------|----------------------------------------------------------|-------------------------------------------------------|--------------------|--|
| Obecné                     | Zabezpeče                                                       | aní Osol                                                 | bní údaje                                             | Obsah              |  |
|                            | hcete-li vytvořit zá<br>adnotlivé adresy v<br>http://go.microso | iložky domovskýc<br>ždy na samostatr<br>oft.com/fwlink/p | ch stránek,<br>ný řádek.<br>p <mark>/?LinkId=2</mark> | zadejte<br>55141 ^ |  |
|                            | Použít aktuální                                                 | Použít výchozi                                           | í Použít                                              | novou záložku      |  |
| 🔿 Začit z                  | áložkami z posledn                                              | í relace                                                 |                                                       |                    |  |
| Začít d                    | omovskou stránko                                                | u                                                        |                                                       |                    |  |
| táložky —                  |                                                                 |                                                          | 1                                                     |                    |  |
| Změnit zol                 | orazení webových                                                | stránek na záloži                                        | kách.                                                 | Záložky            |  |
| listorie prod              | tházení ———                                                     |                                                          |                                                       |                    |  |
| Odstranit<br>a information | dočasné soubory,<br>ce z webových forr                          | historii, soubory<br>mulářů.                             | cookie, uloi                                          | éená hesla         |  |
| Odstra                     | nit historii procház                                            | ení při ukončení                                         |                                                       |                    |  |
|                            |                                                                 | Odstra                                                   | nit                                                   | Nastavení          |  |
|                            | ·                                                               |                                                          |                                                       |                    |  |
| zhled                      |                                                                 |                                                          |                                                       | Hennde Ker         |  |
| izhled<br>Barvy            | Jazyk                                                           | y Písr                                                   | na                                                    | Ushdurieni         |  |

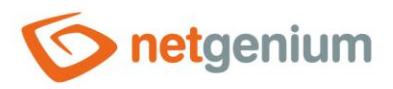

| Nastavení dat webu 5                                                                                               | ?         | ×      |
|----------------------------------------------------------------------------------------------------|-----------|--------|
| Dočasné soubory internetu Historie Mezipaměti a databáze                                                           |           |        |
| Aplikace Internet Explorer ukládá kopie webových stránek, ob<br>které později umožňují jejich rychlejší zobrazení. | rázků a n | nédií, |
| Zjišťovat existenci novějších verzí uložených stránek:                                                             |           |        |
| Při každé návštěvě webové stránky                                                                                  |           |        |
| O Při každém spuštění aplikace Internet Explorer                                                                   |           |        |
| Automaticky     Nikdy                                                                                              |           |        |
| Místo na disku, které bude použito (8 – 1 024 MB)<br>(Doporučeno: 50 – 250 MB)                                     | 1024      |        |
| Aktuální umístění:                                                                                                 |           |        |
| C:\Users\tomas.holy\AppData\Local\Microsoft\Windows\<br>INetCache\                                                 |           |        |
| Přesunout složku Zobrazit objekty Zobraz                                                                           | it soubor | у      |
| ОК                                                                                                    | Zru       | išit   |